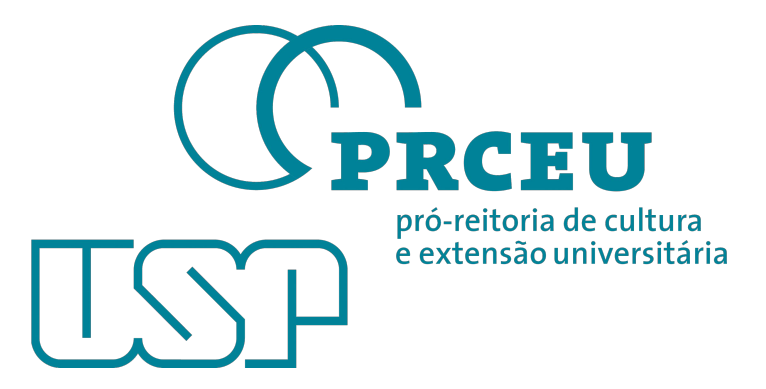

# Conhecendo o novo sistema de ofícios

http://prceu.usp.br/sys/oficiosprceu/

Acessibilidade Mobile!

## Índice

- Barra de navegação 3;
- Tela de login e suas funções slides 4 e 5;
- Cadastro no sistema de ofícios slides 4, 6 e 7;
- Recuperação de senha slides 4 e 8;
- Criação de ofício slides 9 e 10;
- Inserção de número de ofício 11, 12 e 13;
- Visualização de como o ofício será impresso slides 14, 15 e 16;
- Menu principal, visualizar os ofícios da divisão slide 17;
- Para validar um ofício slide 18;
- Créditos slide 19;

Redireciona para a visualização dos ofícios.

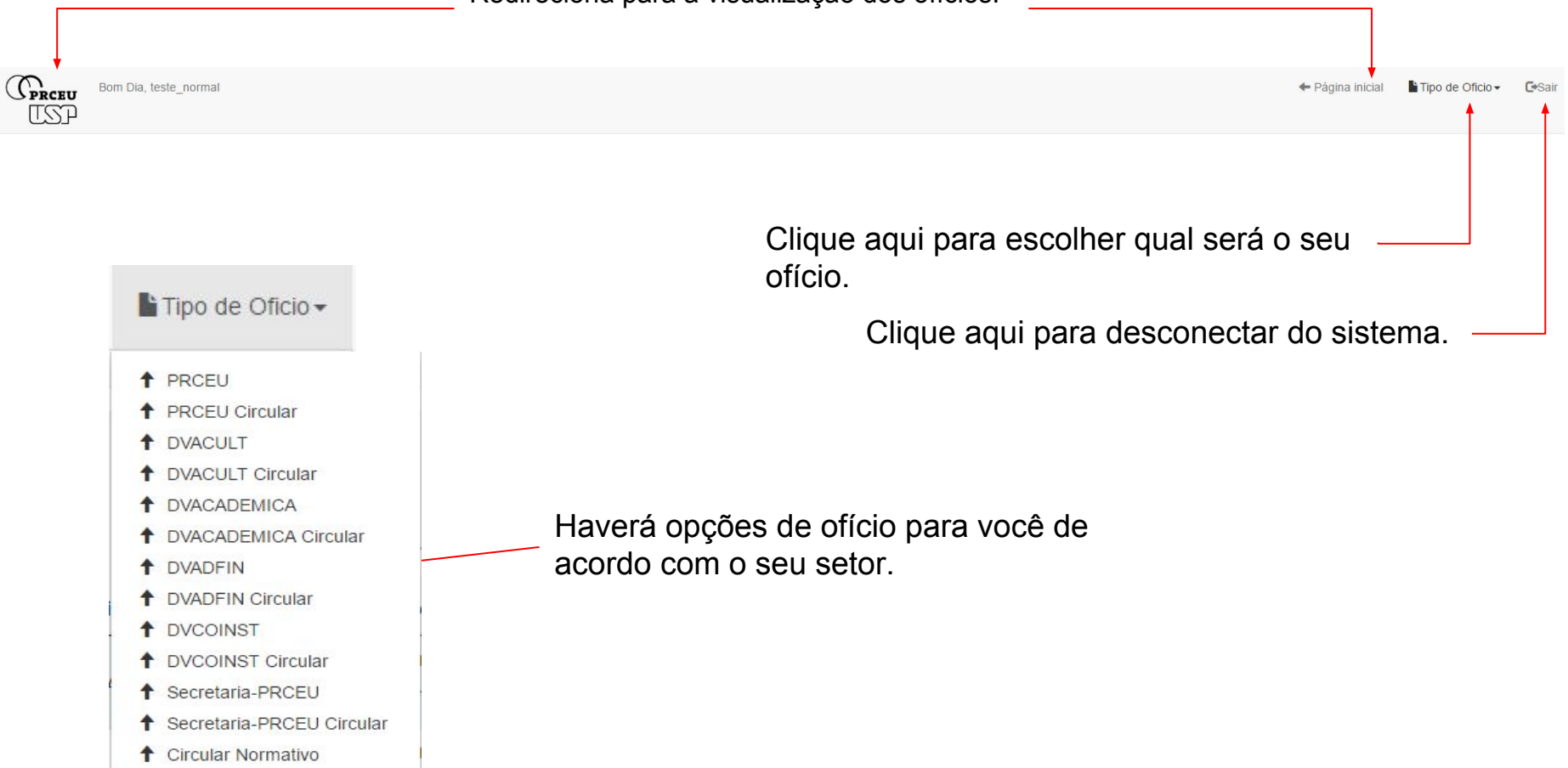

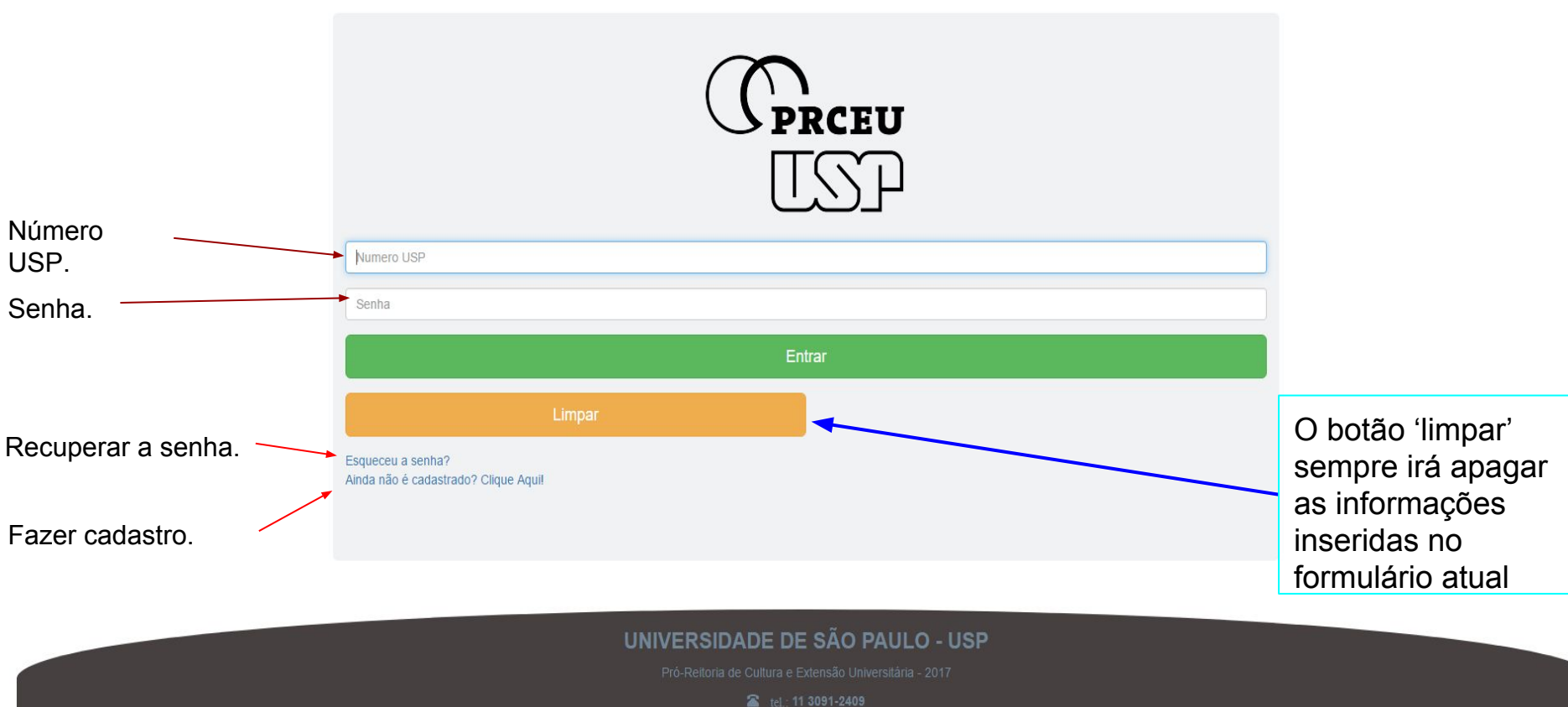

E-mail : comunicaprceu@usp.br

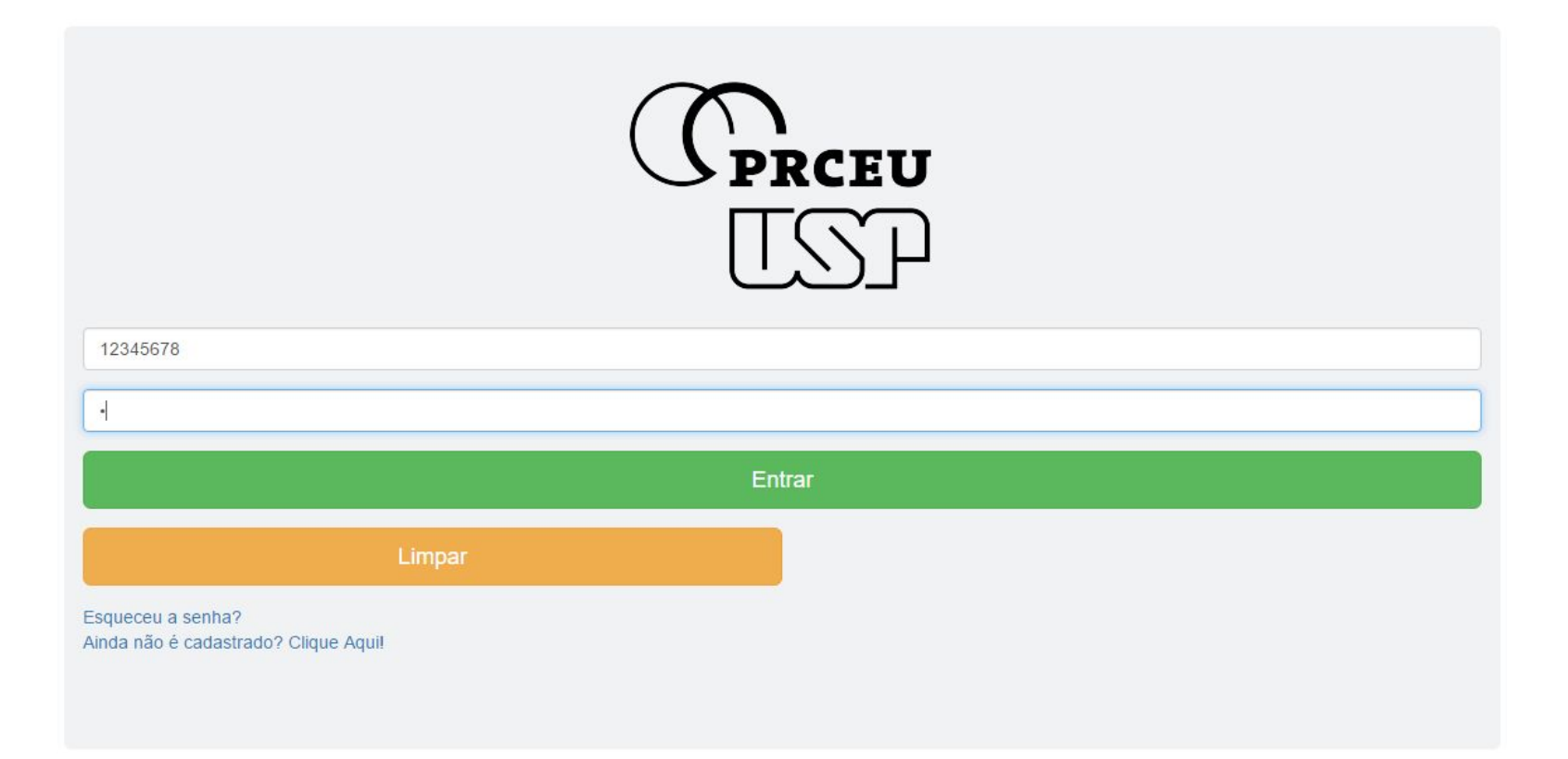

Lembre-se, você deve ser um usuário cadastrado e aceito pelo administrador antes de conseguir efetuar o login.

| Novo usuário                               | Todos os campos são de<br>preenchimento |
|--------------------------------------------|-----------------------------------------|
| Nome completo                              | obrigatorio.                            |
| teste_normal                               |                                         |
| Telefone                                   |                                         |
| 11 1111-1111                               |                                         |
| E-mail                                     |                                         |
| teste.normal@usp.br                        |                                         |
| Só será aceito e-mail usp.br!              |                                         |
| Número USP                                 |                                         |
| 12345678                                   | Só é permitido e-mail                   |
| Senha                                      | USP.                                    |
| •                                          |                                         |
| Nivel                                      |                                         |
| PRCEU                                      | ×                                       |
| PRCEU<br>DVACULT<br>DVACADEMICA<br>DVADFIN | Selecione a sua área                    |
| DVCOINST PROFILE                           |                                         |
| Secretana-PRCEU                            |                                         |
| Limpar                                     |                                         |
|                                            |                                         |
|                                            |                                         |
|                                            |                                         |

| Nivel PRCEU Administrativo Administrativo Operacional | Cauasuai  | • | Caso você não seja o<br>responsável por<br>administrar usuários |
|-------------------------------------------------------|-----------|---|-----------------------------------------------------------------|
| Limpar                                                |           |   | de seu departamento,<br>selecione operacional.                  |
| Nível                                                 |           | • |                                                                 |
| Operacional                                           |           | • | Certifique-se de que os                                         |
|                                                       | Cadastrar |   | dados estejam corretos,<br>— e confirme o cadastro.             |
| Limpar                                                |           |   |                                                                 |

Os dados serão validados pelo administrador da sua área e você receberá um e-mail confirmando sua permissão de acesso.

## Recuperação de senha

| Número USP<br>12345678<br>Confirma<br>Limpar | Número USP<br>12345678<br>Confirma | teste.normal@usp.br |          |  |
|----------------------------------------------|------------------------------------|---------------------|----------|--|
| 12345678<br>Confirma<br>Limpar               | 12345678<br>Confirma               | Número USP          |          |  |
| Confirma<br>Limpar                           | Confirma                           | 12345678            |          |  |
| Limpar                                       | Limpar                             |                     | Confirma |  |
|                                              | Linpa                              |                     |          |  |

Preencha os dados solicitados e aguarde o e-mail de recuperação, enviado pelo sistema.

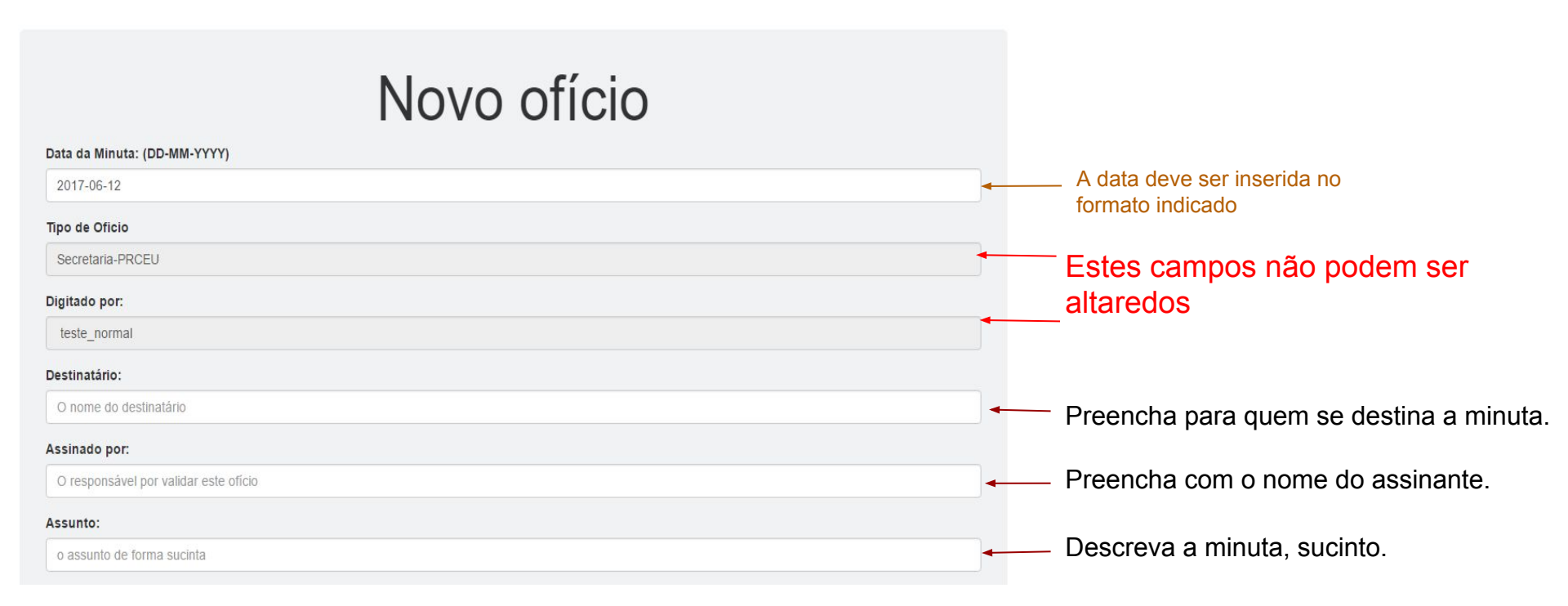

#### Para fazer a minuta

Ela deverá vir com o tipo de ofício e número de ofício já preenchido, você deve selecionar ao lado de #NumeroDeOficio# e pressionar a tecla "enter" e então digite a sua minuta normalmente.

Você terá algo parecido com isto. O campo para "nº ofício" já está colocado.

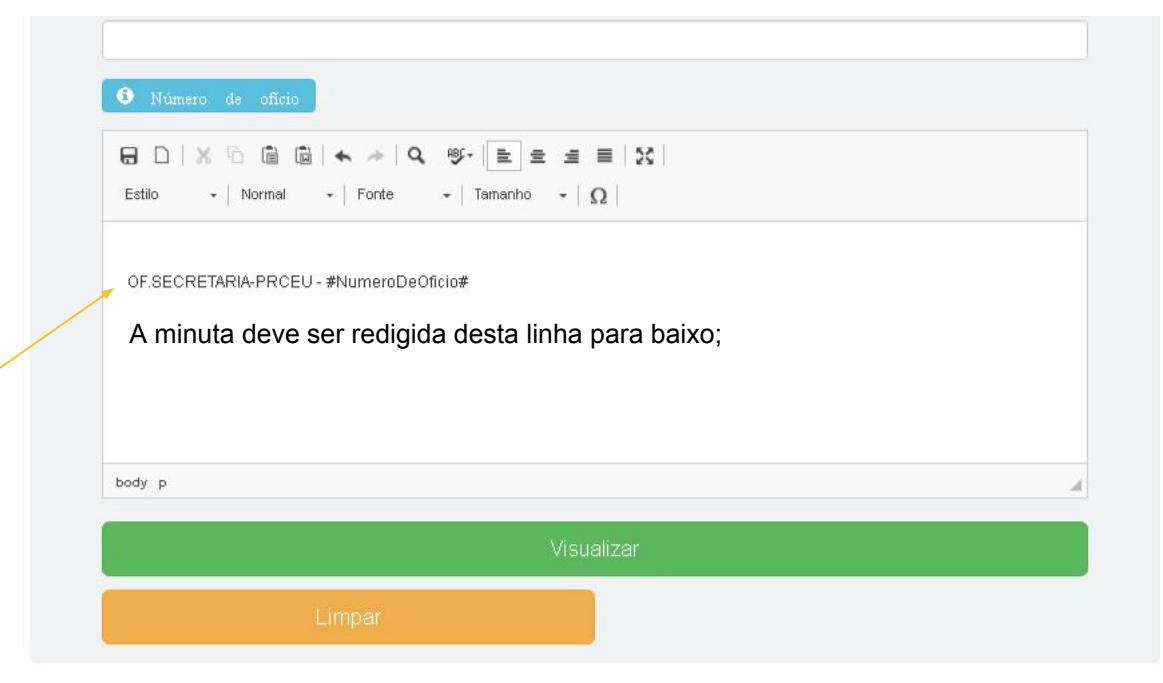

Caso você necessite inserir novamente o número de ofício do qual está sendo redigido em qualquer local da minuta

Botão que ensina como inserir o número de ofício automaticamente.

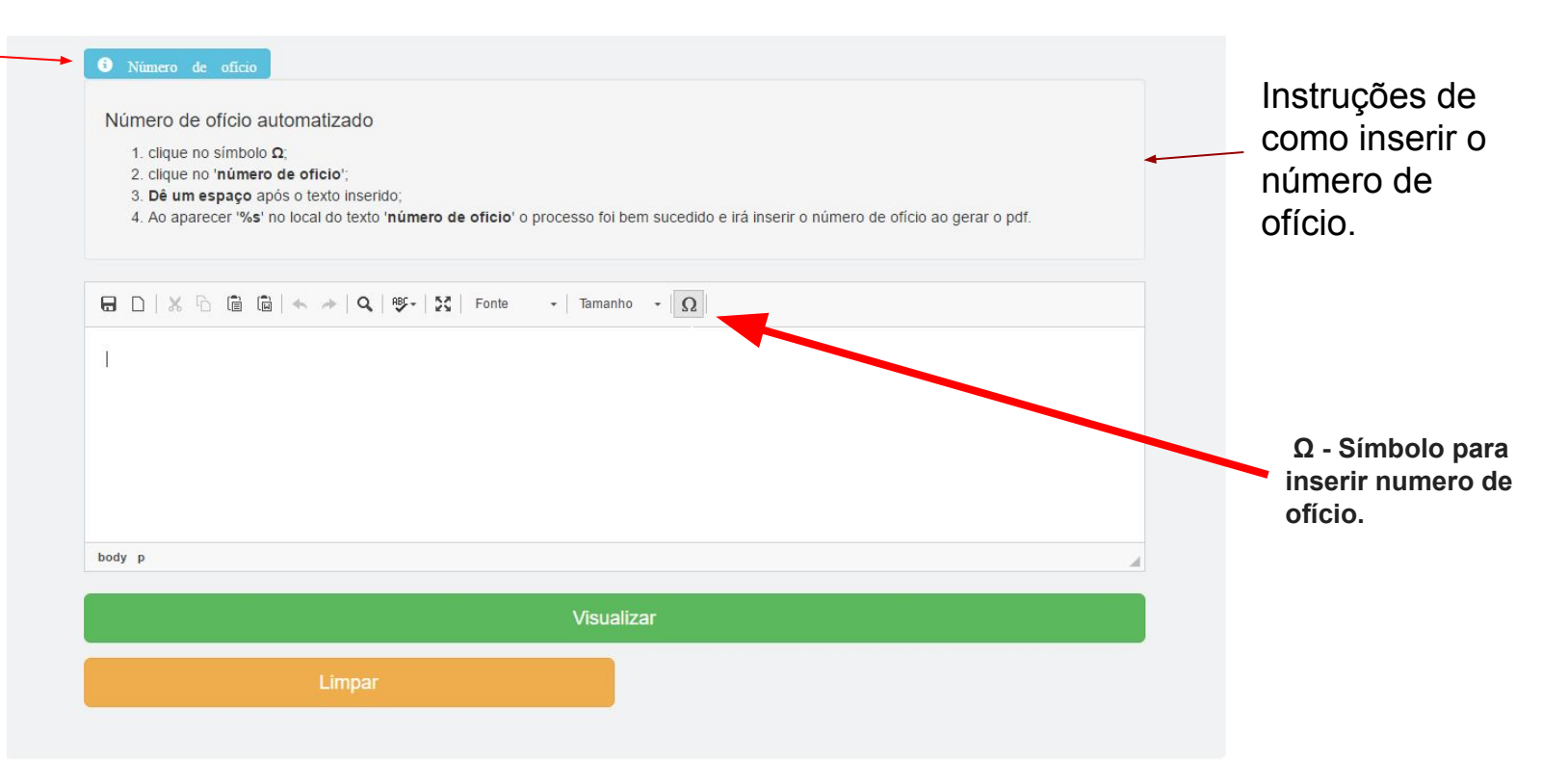

Abrirá uma caixa, clique aqui.

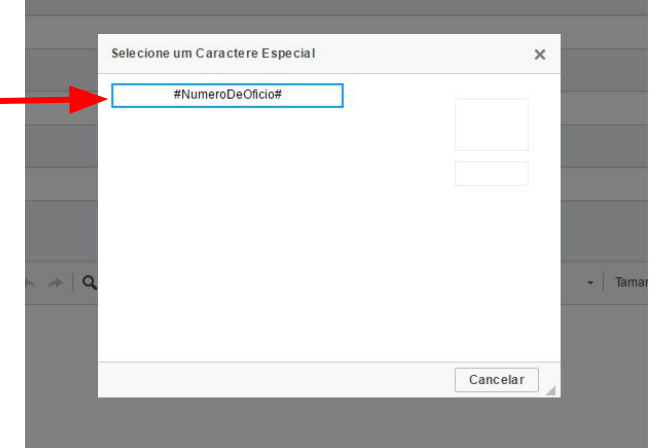

Na minuta aparecerá o texto #NumeroDeOficio#. Dê um espaço e pronto.

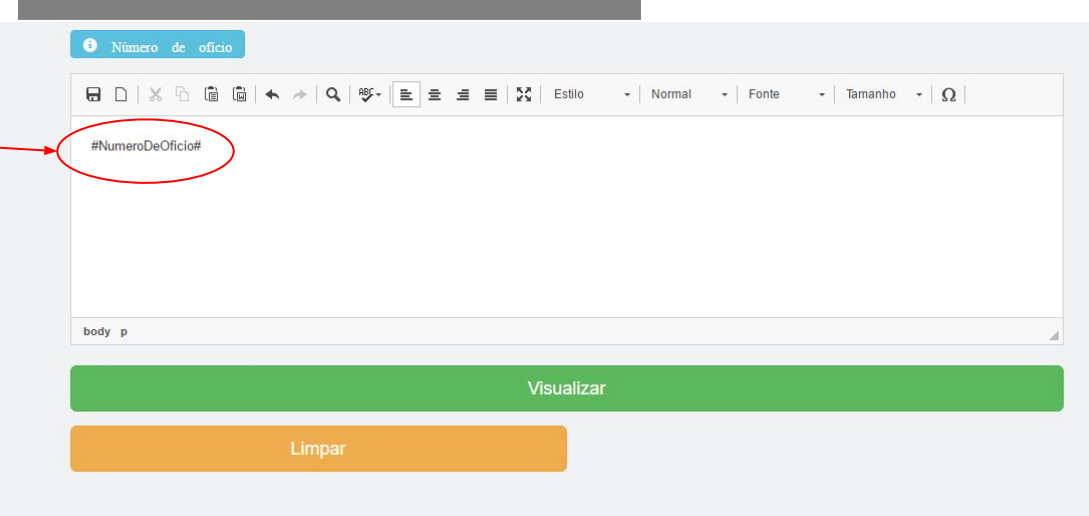

O número de ofício será inserido no local do '%s', faça as formatações adequadas como: "OFICIO.%s".

|         | O Número de oficio                        |  |
|---------|-------------------------------------------|--|
|         | 🔂 🗋 😹 🛧 🛧 🔍 🖓 🖓 🖓 🖓 Tonte 🛛 🗸 Tamanho 🕞 Ω |  |
| $\prec$ | %s                                        |  |
|         |                                           |  |
|         |                                           |  |
|         |                                           |  |
|         | body p                                    |  |
|         | Visualizar                                |  |
|         | Limpar                                    |  |
|         |                                           |  |

Você saberá o número de ofício ao clicar em visualizar, ele estará ocupando o espaço do símbolo '%s'. Retorne, se necessário, e adeque a exibição do Número, adicionando OF... ou OFÍCIO antes.

Se você manter a formatação padrão, obterá um resultado igual a este.

OF.PRCEU - 001/2017

Caso você esqueça de pular uma linha logo após a formatação padrão, o seu número de ofício não irá aparecer.

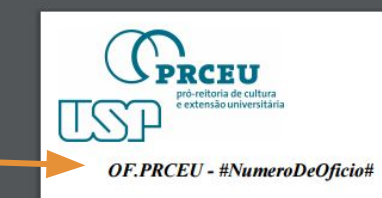

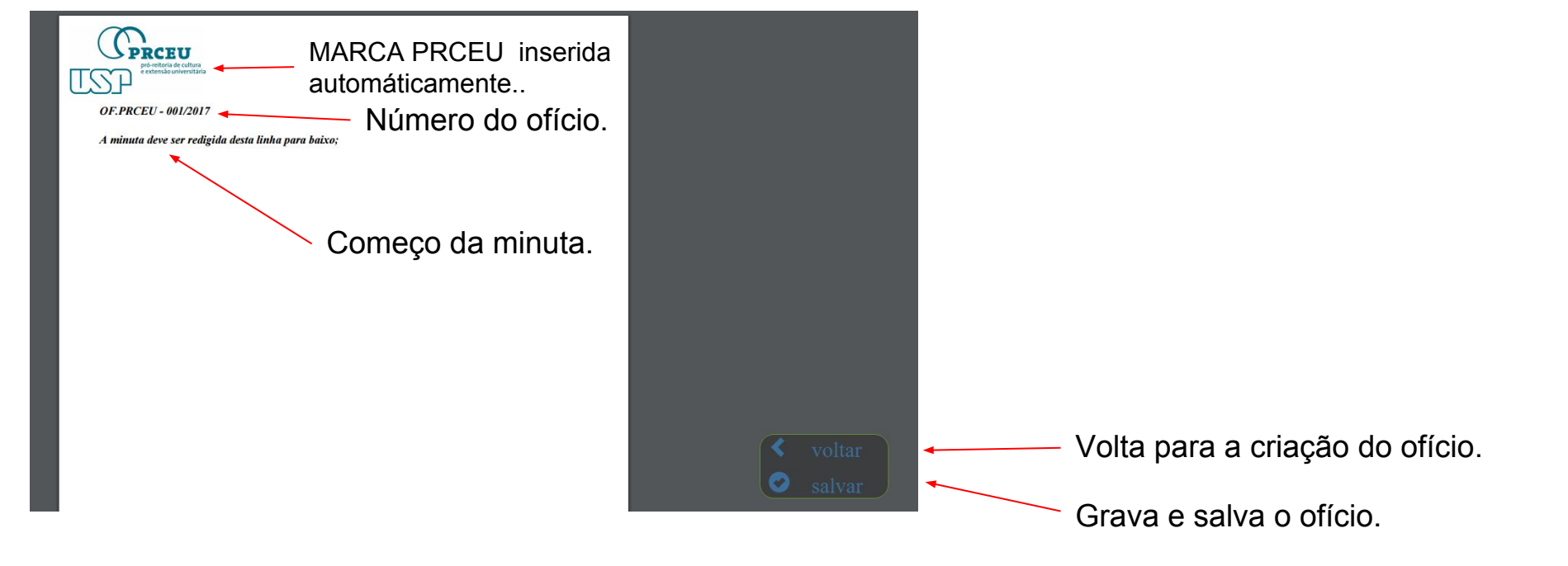

Pró-Reitoria de Cultura e Extensão Universitária da Universidade de São Paulo Rua da Reitoria, 374, 3º andar | Cidade Universitária | São Paulo-SP CEP 05508-220 Gabinete: (11) 3091 3240 / Fax:(11) 3091-1132 - prœu@usp.br Assistência Técnica do Gabinete | +55 11 3091-3469 Secretaria do Gabinete | +55 11 3091-3240 www.prœu.usp.br

Rodapé do ofício inserido automaticamente em cada página.

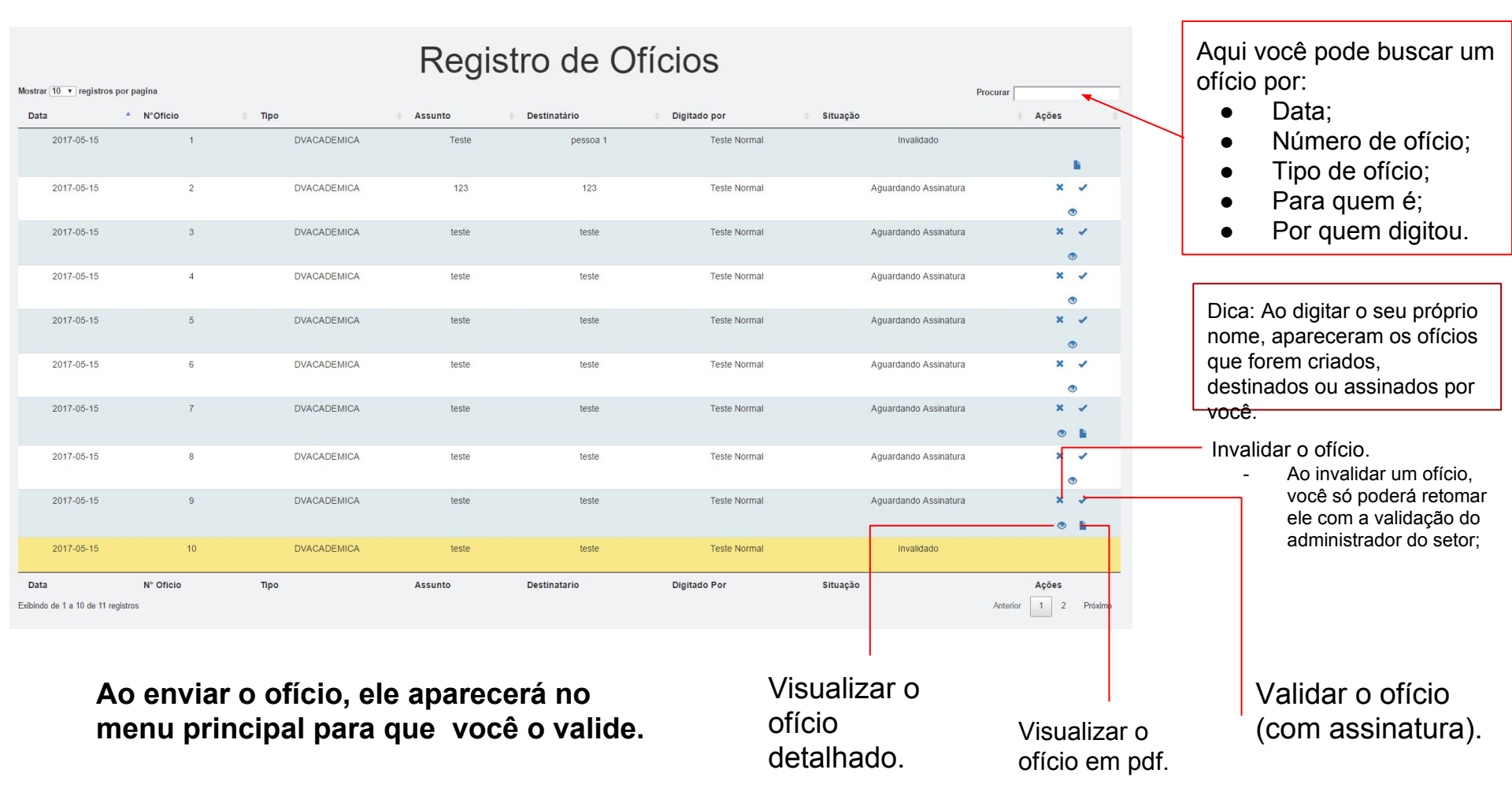

## Para validar um ofício

### Validação de ofício

| Data da Minuta: (YYYY-MM-DD)                |                           |
|---------------------------------------------|---------------------------|
| 2017-06-13                                  |                           |
| Tipo de Oficio:                             |                           |
| DVADFIN                                     |                           |
| Digitado por:                               |                           |
| teste_normal                                |                           |
| Destinatário:                               |                           |
| Pessoa 1                                    |                           |
| Assinado por:                               |                           |
| Pessoa 2                                    |                           |
| Assunto:                                    |                           |
| Teste de oficio                             |                           |
| Arquivo:                                    |                           |
| Escolher arquivo Nenhum arquivo selecionado |                           |
| Validar                                     |                           |
| <u> </u>                                    |                           |
|                                             |                           |
|                                             | E noro volidor o ofício ó |
|                                             |                           |
|                                             | — necessário anexar o     |

documento assinado.

Aqui será possível, a visualização das informações do ofício.

Aqui você irá anexar o ofício assinado. formato aceito - pdf.

### Créditos

- Dante Daniel dante@usp.br
- Supervisor do Serviço de Comunicação e Difusão
- Zenaide Fernandes Albuquerque
- Assistente de Conteúdo Web
- Gabriel Ueti Amaro
- Web developer
- Victor Reis
- Web designer
- Gabriela Mantovani
- Tradutora
- Gabriel Ueti Amaro
- Giovanna Ribeiro
- Victor Reis
- Estagiários